## 종합정보시스템(Myiweb) 성적이의(정정) 신청

## ■ 학생

1. 위치 : Myiweb > 수강신청/성적조회 > 성적이의신청

2. 방법 : 성적이의 대상 교과목 선택 후 성적이의 내용 작성 (담당 교강사확인 및 처리)

## 3. 참고사항

가. 이의신청에 대한 답변 여부를 알려주는 문자알림 서비스(발신번호:학교 대표번 호(1577-0020)) 이용이 가능하며, 반드시 수신여부를 선택하여야 함. 문자알림은 단순 히 답변 여부만을 알리는 것으로 상세내용은 Myiweb 접속으로 확인하여야 함. 단, 문 자알림 서비스는 교과목별로 각각 수신여부를 선택할 수 없음.

나. 학생의 강의평가 미입력교과목 및 담당 교강사의 성적 미입력 교과목은 이의신 청 입력이 불가하며, 필요시 담당 교강사에게 직접 확인하여야 함.

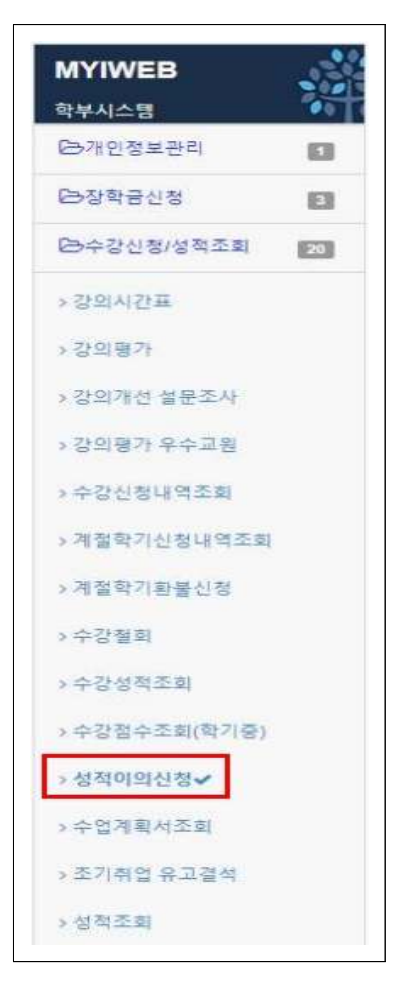

## [예시]

| 알림문자 수신여부 선택 (기본 : 수신) | ○수신하기             | ④수신하지않기           | 수신여부 저장 |
|------------------------|-------------------|-------------------|---------|
|                        |                   |                   |         |
| 자여과한 공과 거추 및 /         | ːT음하대하(자여) 재하색으 ( | 며구식 번전 아저교육을 이수하여 | ուքիլւ  |

| 알림문자 수신 | 여부 선택 (기본 : 수신) | · · · · · · · · · · · · · · · · · · · | ④수산하지않기                 | 수전여부 저장         |
|---------|-----------------|---------------------------------------|-------------------------|-----------------|
| 이번학기 수경 | 목록(선택시 하단에 이의신청 | 성 내용 조희)                              |                         |                 |
| 강좌번호    | 과목명             | 담당교수                                  | 이의신청 가능이                | (早              |
| 0278    | 공학수학1           | 김동호                                   | 신청 가능                   |                 |
| 0013    | 채플              | 교육실                                   | 신청 가능                   |                 |
| 0042    | 글쓰기             | 이상훈                                   | 신청 불가 : 현재 진행중인 이의산청이   | 입용(조뢰 및 수정만 가능) |
| 0831    | 컴퓨터하드웨어         | 장력수                                   | 신청 가능                   |                 |
| 0818    | 자료구조            | 한송철                                   | 신청 불가 : 현재 진행중인 이의신청이 ' | 있몸(조회 및 수정만 가능) |
| 0827    | 격제지향프로그래밍2      | 이좋기                                   | 신청 불가 : 성적입력            | 0(완료            |
| 0520    | 교육과정            | 김용한                                   | 신청 불가 : 현재 진행중인 이의신청이 : | 있음(조회 및 수정만 가능) |
| 이의신청 목록 |                 |                                       | 1                       | ※ 총 0건이 조회되었습니다 |
| 순번      | 신청일자            |                                       | 신청내용                    | 답변여부            |

| 알림문자 수신이  | i부 선택 (기본 : 수신) | · @ 수신하기               | ○수신하지않기 수신                    | #부 저장   |
|-----------|-----------------|------------------------|-------------------------------|---------|
| ‼ 이번학기 수강 | 목록(선택시 하단에 이의신청 | 성 <mark>내용 조회</mark> ) |                               |         |
| 강좌번호      | 과목명             | 담당교수                   | 이의신청 가능며부                     |         |
| 0278      | 공학수학1           | 김동호                    | 신청 가능                         |         |
| 0013      | 채플              | 교목실                    | 신청 가능                         |         |
| 0042      | 글쓰기             | 이상훈                    | 신청 불가 : 현재 진행중인 이의신청이 있음(조회 및 | 수정만 가능) |
| 0831      | 컴퓨터하드웨어         | 장혁수                    | 신청 가능                         |         |
| 0818      | 자료구조            | 한승철                    | 신청 불가 : 현재 진행중인 이의신청이 있음(조회 및 | 수정만 가능) |
| 0827      | 객체지향프로그래밍2      | 이충기                    | 신청 불가 : 성적입력 미완료              |         |
| 0520      | 교육과정            | 김용한                    | 신청 불가 : 현재 진행중인 이의신청이 있음(조회 및 | 수정만 가능) |
| ‼ 이의신청 목록 |                 |                        | ※ 총 0건이                       | 조회되었습니다 |
| 순변 신청일    | 자               |                        | 신청내용                          | 답변여부    |

| 알림문자 수신                                     | 여부 선택 (기본 : 수신)                                       | · @수선하기       | 0*               | ት신하지않기           | 수신여부 저장   |
|---------------------------------------------|-------------------------------------------------------|---------------|------------------|------------------|-----------|
| 👂 이의신                                       | 청 입력<br>※ 답변 입력시,                                     | 수신거부를 하지 않은 교 | 수님에 한해 연락처       | 로 문자 알림이 갑니다.    | 닫기        |
| 강좌                                          | 0818 자료구조                                             | 담당교수          | 한승철              | 답변여부             | 0         |
|                                             | 교수님 안녕하십니까. 미                                         | 의 신정합니다. 기말고서 | 성적미 잘 나와서 /      | 40들 예상았는데 B+물 받았 | V습니다.     |
| 신청내용<br>(최대 300자)                           |                                                       |               |                  |                  |           |
| 신청대용<br>(최대 300자)<br>답변                     | 안녕하세요<br>확인결과 이상 없었습니다<br>즐거운 하루 되세요.                 | ł.            |                  |                  |           |
| 신청내용<br>(최대 300자)<br>답변<br>안 신청             | 안녕하세요<br>확인결과 이상 없었습니다<br>즐거운 하루 되세요.<br>일자           | ж.            | 신청내용             |                  | 답변여부      |
| 신청내용<br>(최대 300자)<br>답변<br>:번 신청<br>2 2021- | 인녕하세요<br>확인결과 이상 없었습니다<br>즐거운 하루 되세요.<br>알자.<br>03-22 | ÷ł.<br>۱۵     | 신청내용<br>의신청 합니다. |                  | 답변여부<br>X |